# 「사업주계좌 등록」 사업주훈련 전산 처리 메뉴얼

2023. 12. 2.

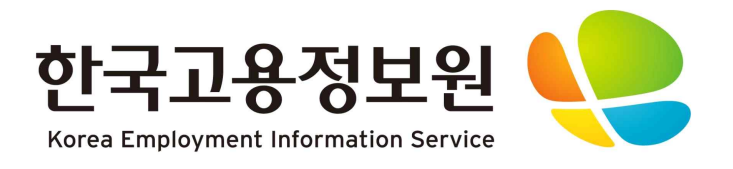

## 1. 사업주계좌 등록

#### □ 홈페이지>사업주훈련>사업주 계좌등록 기능 추가

※ 훈련시작일 2024년 1월 1일 이후, 위탁훈련인 과정 대상으로 적용되며 <u>사업주 계좌로 훈련비 지급</u>
※ 사업주 위탁훈련 비용 신청을 위해 사업주 계좌 등록 필수(미 등록 시 비용신청 및 지급 불가)

| 회원서비스관리         | 사업장계좌 등록                                                                                  |     |      |      |      |   |    |
|-----------------|-------------------------------------------------------------------------------------------|-----|------|------|------|---|----|
| 사업장관리           | *훈련시작일 2024년 1월 1일 이후 훈련과정을 대상으로 위탁훈련비 지급체계가 변경됩니다.                                       |     |      |      |      |   |    |
| 사업주훈련           | ° 훈련비 지급을 위해 반드시 계좌를 등록하고 수령받을 계좌를 선택하시길 바랍니다.<br>° 사업장 계좌 등록 관련 안내사함은 공지사함을 통해 확인 부탁드립니다 |     |      |      |      |   |    |
| 지원한도 조회         |                                                                                           |     |      |      |      |   |    |
| 비용관리 (자체훈련 등)   | 전체 3 건                                                                                    |     |      |      | 10개씩 | × | 보기 |
| 비용관리 (위탁훈련)     | 연번                                                                                        | 온행명 | 계좌번호 | 예금주명 | 계좌선택 |   |    |
| 카드결제관리          | 1                                                                                         |     |      |      |      | N | v  |
| 훈련명단등록(위탁훈련)    |                                                                                           |     |      |      |      |   |    |
| 사업장규모 변경        | 2                                                                                         |     |      |      |      | N | v  |
| 사업주훈련현황 조회      | 3                                                                                         |     |      |      |      | N | v  |
| 미산청 지원금         |                                                                                           |     |      |      |      |   |    |
| <u>사업장계좌 등록</u> |                                                                                           |     |      |      |      |   |    |
| 일학습병행           |                                                                                           |     |      |      |      |   |    |

① 목록에서 계좌추가 버튼을 통해 계좌 등록

\* 목록에 조회되는 계좌가 있는 경우 HRD에 기존에 등록해서 사용/확인된 계좌입니다.

\* 은행명 계좌번호 예금주명이 같은 건이 여러 개 존재 가능(계좌 식별번호가 다른 경우에 해당)

### ②위탁훈련비용 지급 계좌 선택

#### - 'Y' 선택된 계좌 : 위탁 훈련비 지급될 계좌

- 계좌 선택 'Y' 로 설정 후 계좌 선택 저장
- 계좌 선택 'Y'는 한 건만 가능

③ 계좌번호(링크) 더블클릭시 계좌 상세화면으로 진입 및 계좌 삭제 가능

- HRD에 등록/사용되었던 확인된 계좌로 삭제 지양